Collins Aerospace TTR-2100/4100 Diagnostic Tool Overview

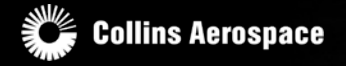

© 2018 Collins Aerospace, a United Technologies company. All rights reserved.

Collins Aerospace Proprietary. This document contains no export controlled technical data.

#### TTR-2100 and TTR-4100 Traffic Alert and Collision Avoidance System (TCAS II) traffic computer

NextGen® traffic surveillance in a lighter, more capable system for air transport, rotary-wing, business and regional aircraft.

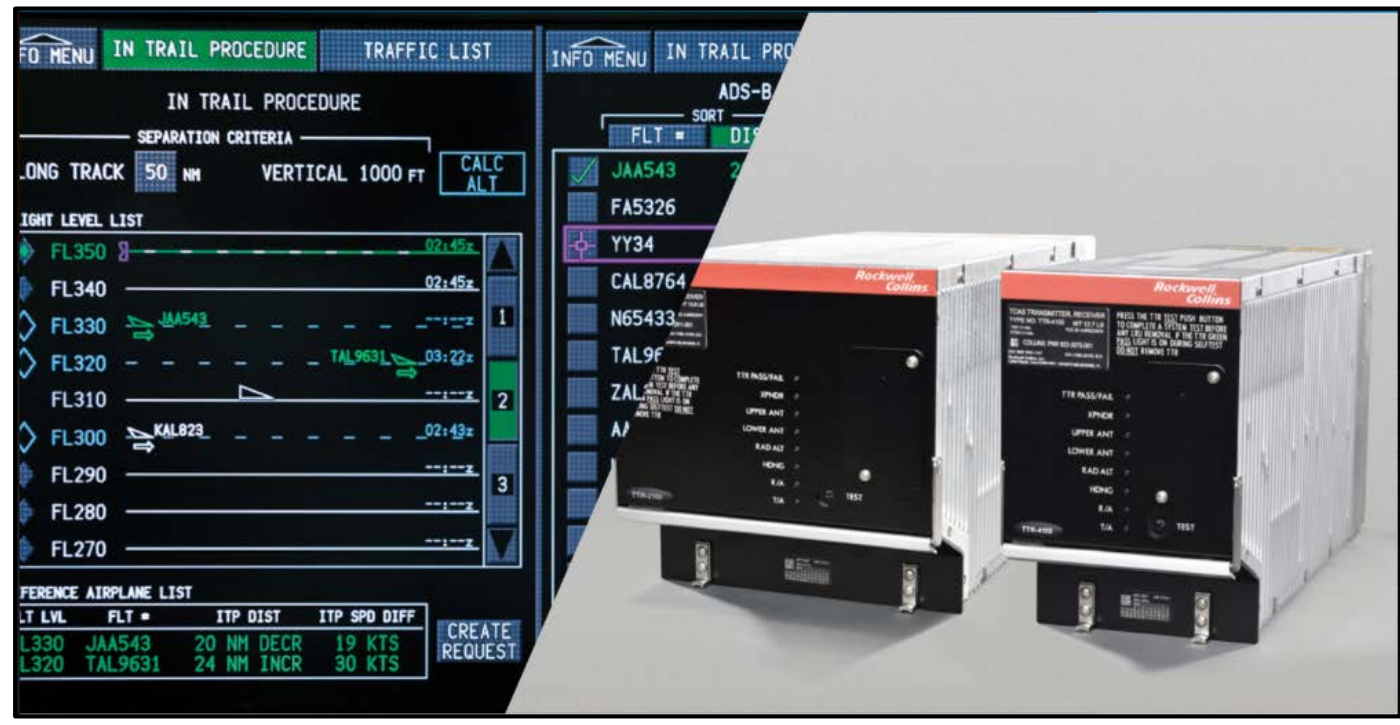

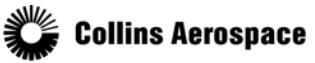

© 2018 Collins Aerospace, a United Technologies company. All rights reserved.

#### ADVANTAGES OF INNOVATION: TTR-2100 and TTR-4100

The TTR-2100 and TTR-4100 are functional replacements for the TTR-920, TTR-921 and TTR-4000 digitally equipped systems and use existing TCAS control panels, wiring and TRE-920 antennas.

The Collins Aerospace TTR-2100/4100 TCAS system consists of one transmitter receiver, two TRE-920 TCAS directional antennas or (one TRE-920 TCAS Directional and one L-Band OMNI Antenna), a TTC-920 control panel (or controlled via RTU) and a flight deck forward-field-of-view display to integrate the traffic display for the pilot

**KEY FEATURES** 

- Simplified design with no manual tuning
- Maintains existing phase-based TRE-920 antennas
- ADS-B In provisioned
- TCAS 7.1 compliant
- Certified by FAA TSO C119C, DO-185B, DO-178B, DO-254, DO-160F
- Certified by EASA TSO C119C, ED-143, ED-12B, ED-80, ED-14F
- 30 target display capability
- 30-40 NMI maximum
- 5° RMS bearing accuracy, 10 peak
- Replacement for the TTR-920 and TTR-921

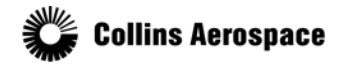

## **Directional Antenna Installation**

- The TCAS II system requires two antennas
- One TRE-920 TCAS II Directional Antenna mounted on top of the fuselage
- One Directional Antenna on the bottom of the fuselage

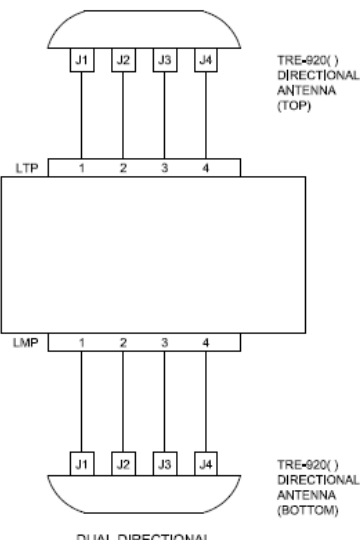

DUAL DIRECTIONAL ANTENNA CONFIGURATION

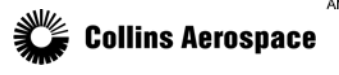

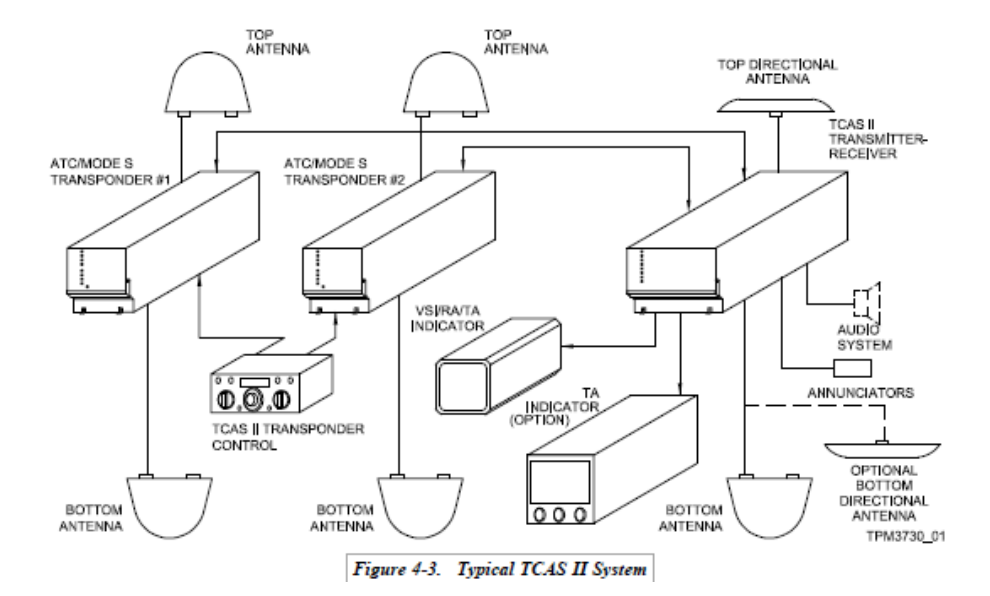

## L-Band Omni Directional Antenna Installation

- The TCAS II system requires two antennas
- One TRE-920 TCAS II Directional Antenna mounted on top of the fuselage.

ollins Aerospace

 The second antenna may be *either* another TRE-920 Directional Antenna or an L-band Omnidirectional Antenna.

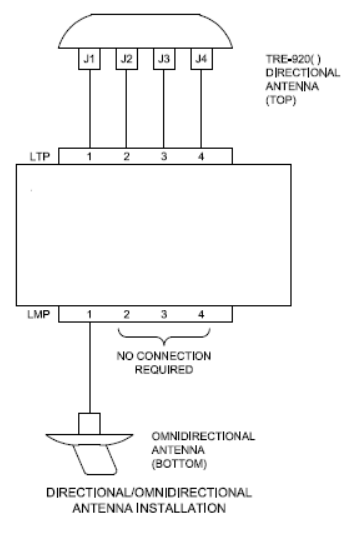

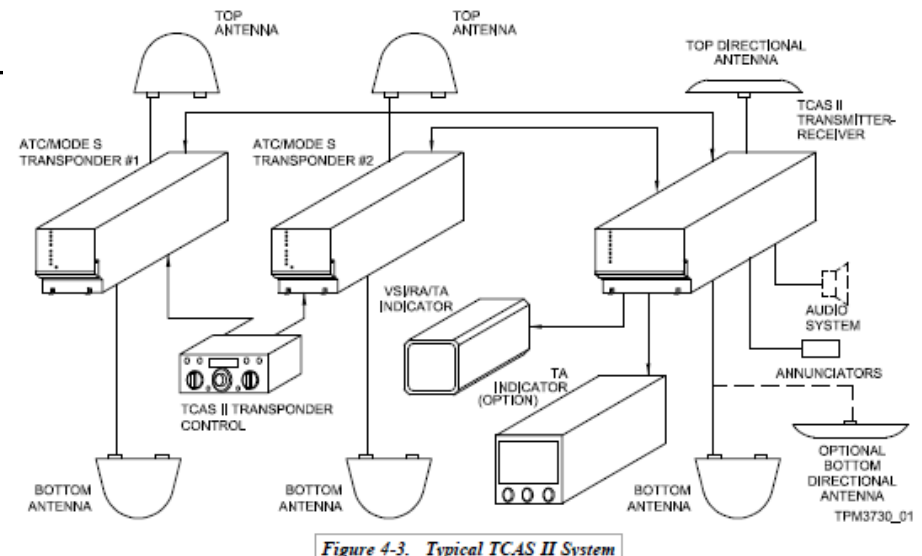

#### Service Information Letter

Description of Diagnostic tool SIL TTR-2100/4100-18-1

#### Technical Publications # 523-0824882

Rockwell Collins

TTR-2100/4100-18-1

Page 2

| Service Information Letter                                                                                                    | r Rockwell<br>Collins                                                                                    |  |  |  |  |  |  |
|----------------------------------------------------------------------------------------------------|----------------------------------------------------------------------------------------------------|--|--|--|--|--|--|
|                                                                                                    | 523-0824882-101000                                                                                       |  |  |  |  |  |  |
| TTR-2100 TRAFFIC COLLISION AVOIDANCE<br>ROCKWELL COLLINS PART NUMBER<br>TTR-4100 TCAS TRANSMITTER                                                                                                    | SYSTEM (TCAS) TRANSMITTER/RECEIVER<br>R (RCPN) 822-2911-001/-002/-020/-021<br>RECEIVER RCPN 822-3075-001 |  |  |  |  |  |  |
| Service Information Let<br>REVISIO                                                                                                    | tter TTR-2100/4100-18-1<br>N NO. 1                                                                       |  |  |  |  |  |  |
| DESCRIPTION OF TTR-210                                                                                                    | 0/-4100 DIAGNOSTIC TOOL                                                                                  |  |  |  |  |  |  |
| TRANSMITTAL INFO                                                                                                    | RMATION SUMMARY                                                                                          |  |  |  |  |  |  |
| This is revision 1 of Service Information Letter<br>TTR-2100/TTR-4100 TCAS Transmitter/Received                                                                                                    | (SIL) TTR-2100/4100-18-1 for the                                                                         |  |  |  |  |  |  |
| This revision updates SIL.                                                                                                    |                                                                                                    |  |  |  |  |  |  |
| Black bars in the margins indicate the changes.                                                                                                    |                                                                                                    |  |  |  |  |  |  |
| Replace the initial release with this revision.                                                                                                    |                                                                                                    |  |  |  |  |  |  |
| ervice Information Letter Revision History                                                                                                    |                                                                                                    |  |  |  |  |  |  |
| REVISION                                                                                                    | DATE OF RELEASE                                                                                          |  |  |  |  |  |  |
| Initial Release May 14, 2018                                                                                                    |                                                                                                    |  |  |  |  |  |  |
| Revision 1 August 29, 2018                                                                                                    |                                                                                                    |  |  |  |  |  |  |
|                                                                                                    |                                                                                                    |  |  |  |  |  |  |
| No6                                                                                                    | ce                                                                                                    |  |  |  |  |  |  |
| INFORMATION AND A DESCRIPTION OF A DESCRIPTION OF A DESCR | T TO E VENET 1 MMR                                                                                       |  |  |  |  |  |  |

DUE TO THE US GOVERNMENT'S IMPLEMENTATION OF EXPORT CONTROL REFORM (ECR), ALL EXPORT DATA PROVIDED IN THIS PUBLICATION IS CURRENT AS OF THE LAST REVISION DATE AND MAY BE SUBJECT TO CHANGE BY ROCKWELL COLLINS, THEREFORE, PLEASE BE ADVISED THAT YOU ARE ENCOURAGED TO VALIDATE THE ACCURACY OF THE DATA PRIOR TO ANY FUTURE EXPORT ACTIVITY RELATING TO THESE PUBLICATIONS.

|             | © 2018 Rockwell Collins. All rights reserved. |
|-------------|-----------------------------------------------|
| May 14/18   | TTR-2100/4100-18-1                            |
| 1-Aug 29/18 | Page 1 of 6                                   |
|             |                                               |

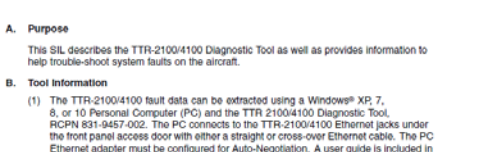

(2) The diagnostic tool can be used for installations that have a bottom omni antennas, however it should be noted that the tool will slightly dim the bottom cable calibration results as the unit does not perform cable calibration for omni antennas. Omni antennas should have a resistance measurement of less than 1800 ohms on port 1 and high impedance (>186kohms) for the other three (3) bottom ports.

the tool and can be accessed by clicking Help in the toolbar.

(3) The TTR-2100/4100 Diagnostic Tool can be used for troubleshooting to extract faults from previous flight legs and to examine active faults real-time.

#### C. General Information

May 14/18

1-Aug 29/18

Service Information Letter

- (1) The TTR-2100/4100 and TTR-920/921/4000 units provide front panel Light Emitting Diode (LED)'s to indicate connection faults for the top and bottom antennas. The unit determines whether an antenna is properly connected by measuring the resistors found in each of the four ports of the antenna. If the antenna ports are connected erroneously, or if there is an open or shorted connection, the unit will light the red LED for the corresponding antenna.
- (2) The unit also performs a cable calibration routine to compensate for the various cable lengths of the four (4) antenna ports. This routine also includes a check to ensure that the Radio Frequency (RF) signal level is sufficient and the phase measurement accuracy is within tolerance. Cable calibration faults caused by the antenna, cabling, or connectors will not light the front panel antenna LEDs. The TTR-2100/4100 does not indicate an internal failure by setting Traffic Collision Avoidance System (TCAS) Unit Failure Bit 11 in Maintenance Label 350 on the Traffic Advisory/Resolution Advisory (TA/RA) Display Bus, or light the front panel red TCAS fail lamp for antenna cable calibration faults. This is in contrast to the TTR-920/921/4000 that does light the red TCAS fail lamp and sets Bit 11 for cable calibration faults. The TTR-2100/4100 will show a front panel green lamp during a self-test cable calibration failure and will only annunciate the failure in the cockpit.

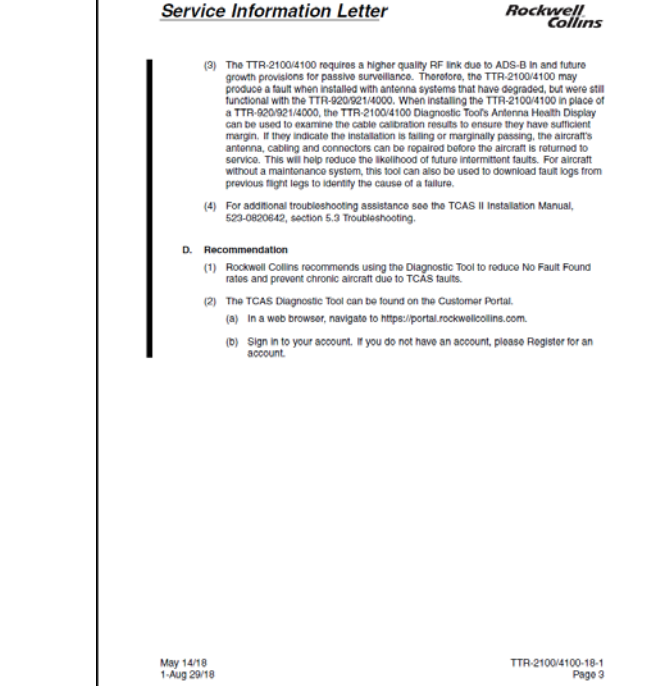

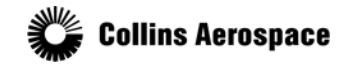

© 2018 Collins Aerospace, a United Technologies company. All rights reserved.

#### Description of Diagnostic tool SIL TTR-2100/4100-18-1 Technical Publications # 523-0824882

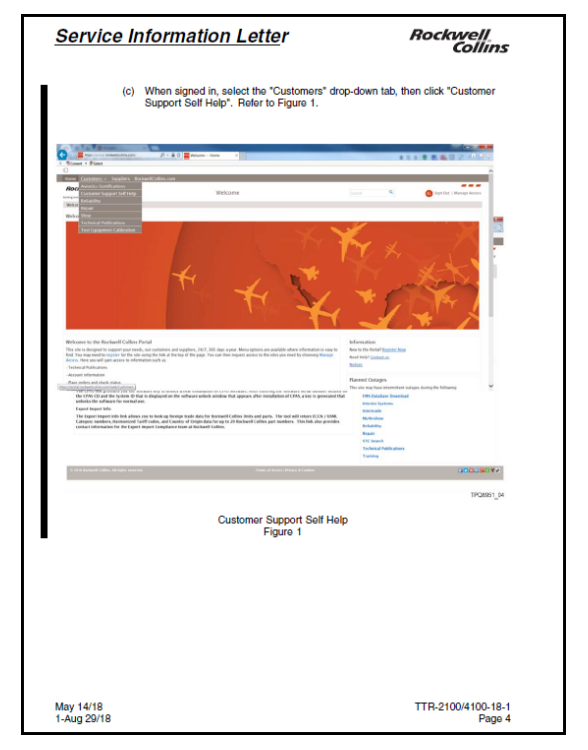

|                                                                                                    |                                                                                                    | Com/15                 |                                                                                                    | Comm                                                                   |
|----------------------------------------------------------------------------------------------------|----------------------------------------------------------------------------------------------------|------------------------|----------------------------------------------------------------------------------------------------|------------------------------------------------------------------------|
| (d) Near the top of the screen, sele<br>to Figure 2.                                                                                                    | lect the "TCAS/Transponder Downloa                                                                                                    | ds" tab. Refer         | (e) Select the TCAS Diagnostic Tool.                                                                                                    | Refer to Figure 3.                                                     |
| (c) ■ state to a sublemane care to the cost to p + 0 (c) ■ and any state to them. It is                                                                                                    |                                                                                                    | n = 0.                 |                                                                                                    | n -                                                                    |
| 3. Scient + Solet<br>Home Costoners - Seguillers Reclausification.com                                                                                                    |                                                                                                    |                        | Rockwell TCNS/Granssender Deutloads                                                                                                    |                                                                        |
| Rockwey Self Help Home                                                                                                    | Search Q                                                                                                    | Sign is   Register     | APPENDENT STRATEGY AND A STRATEGY AND A STRATEGY AN | Tabled bits (surged Applicate Kp) (spectrapertiely COTO-basebod)       |
| Add Selections And Selections V MDT (Maletenance Diagnostic Tables) MDC/RCCT Clocking                                                                                                    | a hillings. Tadharind Reist: Encoupled Application Keys: Expect Import Info                                                                                                    | CS Downloads           | Product Elscarefinaance TCKS/Transporder Downlaads                                                                                                    |                                                                        |
| Product Decordmance TCRI/Transporde Develoads                                                                                                    |                                                                                                    |                        | Available Downloads:                                                                                                    | Contact Us<br>Compared A Designation Relation Contactor Contactor      |
| Welcome                                                                                                    | Contact Us<br>Commercial Transport & Business Relation (                                                                                                    | adomer Sapport         | TTR.2100/TTR.4100                                                                                                    | Pit 101-215-508                                                        |
| Welcome to the Contones Support Self Help welcole, News you will find Self Help options designed to make mail<br>Rechard Collins related to America In an exercisery. The following will help option                                                                                                    | admining your alcost with Mit 115-295 5000                                                                                                    |                        | The TOTAl Disposedie Tool 821 Inter-1882                                                                                                    | Encal Codionne Support<br>Phone Taxa Mena                              |
| MOT (Maintenance Diagnostic Tables)                                                                                                    | Email Customer Support                                                                                                    |                        |                                                                                                    | Experiment Contact Used                                                |
| MDTs are available for described via this link.                                                                                                    | Department Contact Weet                                                                                                    |                        |                                                                                                    | New to Gockwell Californ' CLECK willing to get starting                |
| MBC, NOCT Overkinst commen<br>MBC/ROCT Overkinst Editors are available for download via this link.                                                                                                    | Now in Rockwell College CLEX LEDE to get                                                                                                    | iu tu t                |                                                                                                    | Chick have to fill and a short survey so that your self help topic may |
| Talwini BrbK                                                                                                    | Click here in Fill out a short survey so that p                                                                                                    | ar self help lopic may |                                                                                                    | be included to funccionates.                                           |
| It you have an active 1 answer account with us, this link allows you to marbodzy the RDRbc on your already a<br>Rackwell Callins Castomer Sugarit Costs.                                                                                                    | semant the seed to can also the de included in fature releases.                                                                                                    |                        |                                                                                                    | Quick Units                                                            |
| Encrypted Application Keys<br>The Instructed Application Keys link allows you to download methoded Instructed Application Keys for a yould                                                                                                    | Gaick Links                                                                                                    |                        |                                                                                                    | Add Toxical<br>Addition (Construction)                                 |
| number. These deps are assolito-enable or disable aircraft functions such as Electronic Charts, 1.8805, Ole We                                                                                                    | inather, and Oata-Linit. Address of Address of Address |                        |                                                                                                    | Attractional High Manager                                              |
| The GPIS link provides you the software key to unlock a new installation of CPIS software, lifter entering the                                                                                                    | e selfware serial number located on All/ACDirect Flight Manager                                                                                                    |                        |                                                                                                    | First Database Countries<br>Interior Sectors                           |
| the CPMs (D and the System ID that is displayed on the software anisok alindow that appears after inecafation<br>anisolis the software for normal ass.                                                                                                    | an af CPAS, a key is generated that FIRS Dutabase Eventual<br>Interior Southant                                                                                                    |                        |                                                                                                    | tractuate                                                              |
| Expert largest large to the second second se | bite trade                                                                                                    |                        |                                                                                                    | Multipline<br>Reference                                                |
| Category support new sector 2 and category of country of Organization of 20 and 20 and | unders. The link also provides Brildeline                                                                                                    |                        |                                                                                                    | Repair                                                                 |
| control of the second second se                                                                                                    | Repair                                                                                                    |                        |                                                                                                    | SHE bearch<br>Technical Pathenium                                      |
|                                                                                                    | STRE Second Automations                                                                                                    |                        |                                                                                                    | Turining                                                               |
|                                                                                                    | Tubing                                                                                                    |                        | 0 Ide & Rectault Collins, Ad rights reserved.                                                                                                    | Costs Costs                                                            |
| 0.2018 Rectaurd Callins, Ad right-sourcest. Down of Assess                                                                                                    | ns divisang & Coldens                                                                                                    | ODDUSC YV              |                                                                                                    |                                                                        |
|                                                                                                    |                                                                                                    |                        |                                                                                                    | TPQ6851                                                                |
|                                                                                                    |                                                                                                    | 1PG8901 00             | TOACE                                                                                                    |                                                                        |
| 70107-00-0                                                                                                    | adas Develo ada                                                                                                    |                        | TCAS/ transponder Do                                                                                                    | whicads Screen                                                         |
| I CAS/ Iranspon                                                                                                    | nder Downloads                                                                                                    |                        | Figure :                                                                                                    | 5                                                                      |
| Figu                                                                                                    | ure 2                                                                                                    |                        |                                                                                                    |                                                                        |
|                                                                                                    |                                                                                                    |                        |                                                                                                    |                                                                        |
|                                                                                                    |                                                                                                    |                        |                                                                                                    |                                                                        |
|                                                                                                    |                                                                                                    |                        |                                                                                                    |                                                                        |
|                                                                                                    |                                                                                                    |                        |                                                                                                    |                                                                        |
|                                                                                                    |                                                                                                    |                        |                                                                                                    |                                                                        |
|                                                                                                    |                                                                                                    |                        |                                                                                                    |                                                                        |
|                                                                                                    |                                                                                                    |                        |                                                                                                    |                                                                        |
|                                                                                                    |                                                                                                    |                        |                                                                                                    |                                                                        |
|                                                                                                    |                                                                                                    |                        |                                                                                                    |                                                                        |
|                                                                                                    |                                                                                                    |                        |                                                                                                    |                                                                        |
|                                                                                                    |                                                                                                    |                        |                                                                                                    |                                                                        |
|                                                                                                    |                                                                                                    |                        |                                                                                                    |                                                                        |
|                                                                                                    |                                                                                                    |                        |                                                                                                    |                                                                        |
|                                                                                                    |                                                                                                    |                        |                                                                                                    |                                                                        |
|                                                                                                    |                                                                                                    |                        |                                                                                                    |                                                                        |
|                                                                                                    |                                                                                                    |                        |                                                                                                    |                                                                        |
|                                                                                                    |                                                                                                    |                        |                                                                                                    |                                                                        |
|                                                                                                    |                                                                                                    |                        |                                                                                                    |                                                                        |
|                                                                                                    |                                                                                                    |                        |                                                                                                    |                                                                        |
|                                                                                                    |                                                                                                    |                        |                                                                                                    |                                                                        |
|                                                                                                    |                                                                                                    |                        | - 14/2                                                                                                    |                                                                        |
| vy 14/18                                                                                                    | TTR-2                                                                                                    | 00/4100-18-1 Ma        | y 1418                                                                                                    | TTR-21004100-1                                                         |

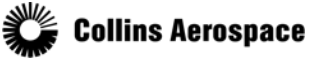

© 2018 Collins Aerospace, a United Technologies company. All rights reserved.

## TTR-2100/4100 Diagnostic Tool Setup

Host Maintenance PC Setup

- Install the TTR-2100/4100 Diagnostic Tool,
  - PN 831-9457-002.
- Configure the PC's Network Interface Controller (NIC) Internet Protocol Version 4 (TCP/IPv4) settings for the following:
  - IP Address: 192.168.111.200
  - Subnet Mask: 255.255.0.0
  - Default Gateway: 192.168.1.1

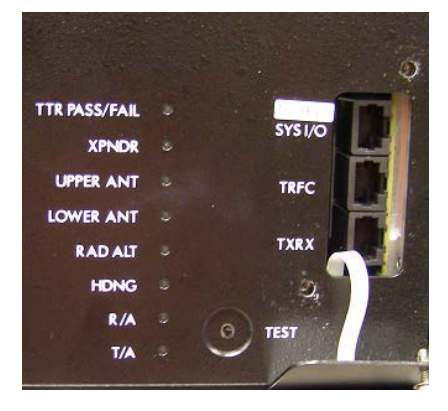

- The Host PC should be connected to the TTR via an Ethernet/RJ-45 cable located under the front panel access door.
- The SysIO port (top jack) is used only to download fault memory from the SysIO module.
- The Traffic port (middle jack) is used for realtime fault monitoring
- Traffic module NVRAM download of fault data and RA event logs, and Antenna Health Monitor Tool.
- The TXRX (bottom port) is not used with this tool.

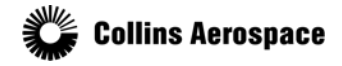

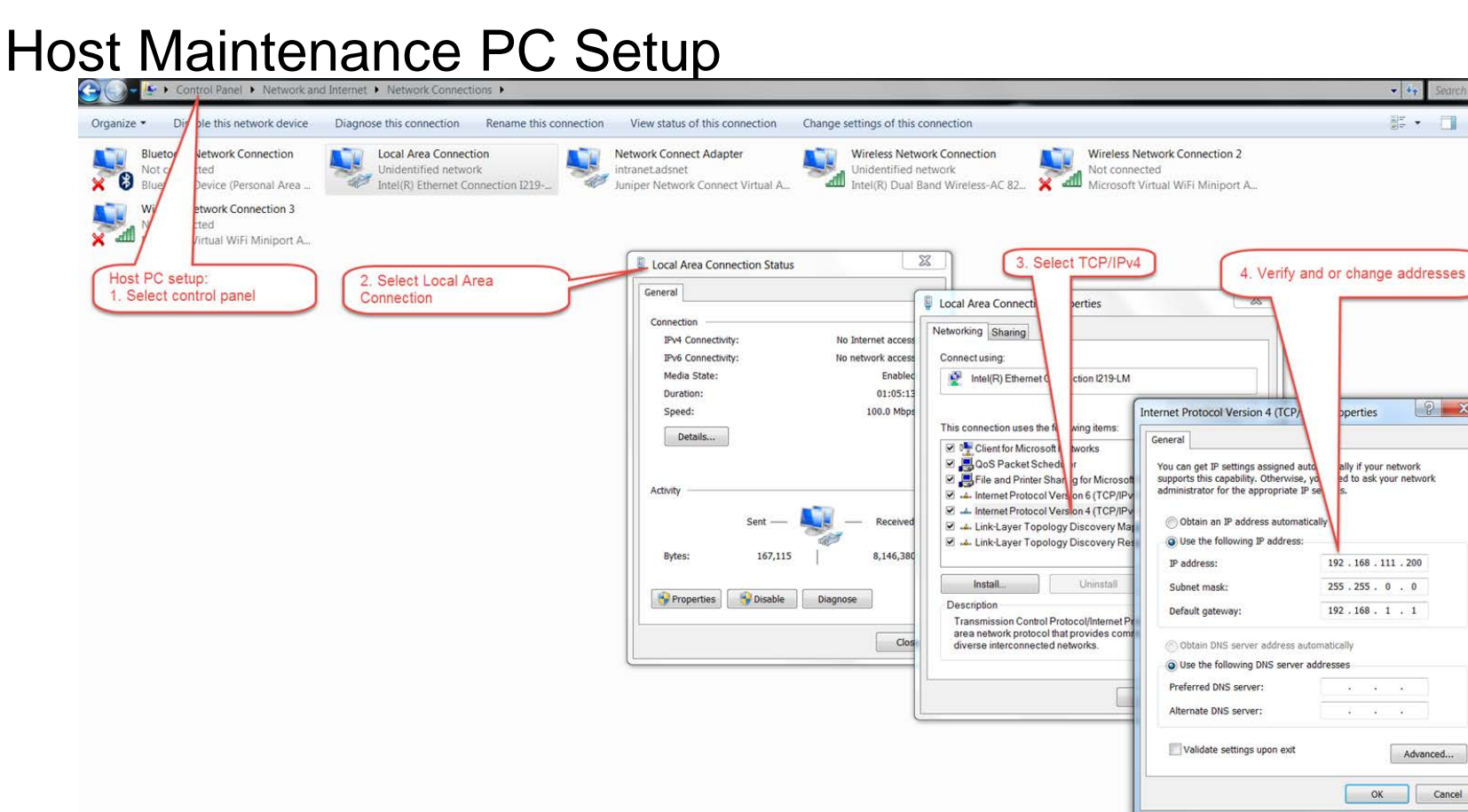

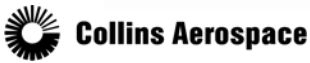

© 2018 Collins Aerospace, a United Technologies company. All rights reserved.

- 40 - -

? ×

operties

ally if your network

192.168.111.200

255 . 255 . 0 . 0

192.168.1.1

OK

Advanced...

Cancel

ed to ask your network

# Connecting to the TTR

Select the desired Target Module Type to connect to by clicking on the radio button above the Connect button. Click Connect to establish the TCP/IP connection.

• The connection status light to the left of the Connect button will indicate the following:

- Red Module Ethernet connection not detected. Yellow – Module Ethernet connection detected.
- Green Module TCP/IP connection is currently established.

• Real-time fault monitoring will begin automatically once a connection to the Traffic module is established.

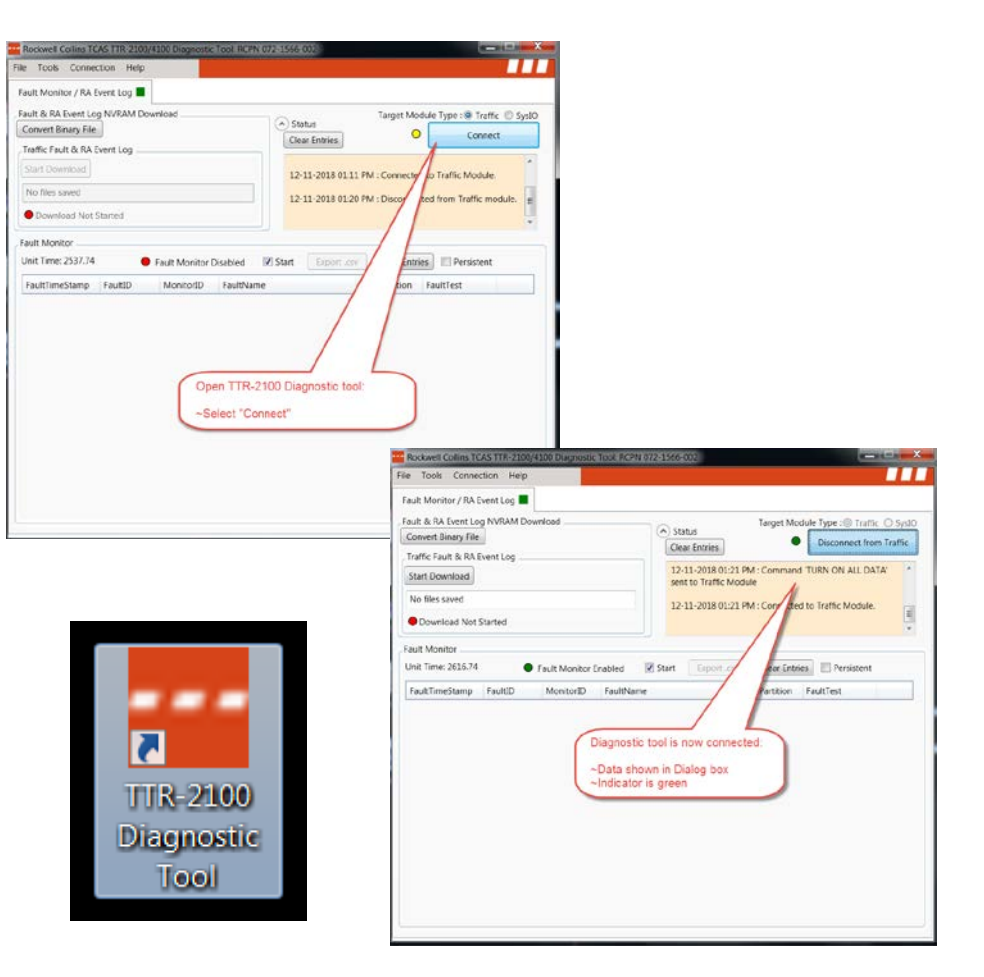

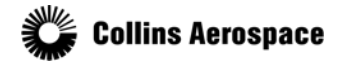

# HELP

- The "Overview Presentation" is to provide an Avionics Technician a quick visual training presentation to *supplement* the "Diagnostic Tool User Guide".
- It can be used for initial familiarity and used as a reference during onwing troubleshooting in conjunction with the User Guide.
- The "Diagnostic Tool User Guide" provides a detailed use of the tool and contains Fault Monitor Description Tables.

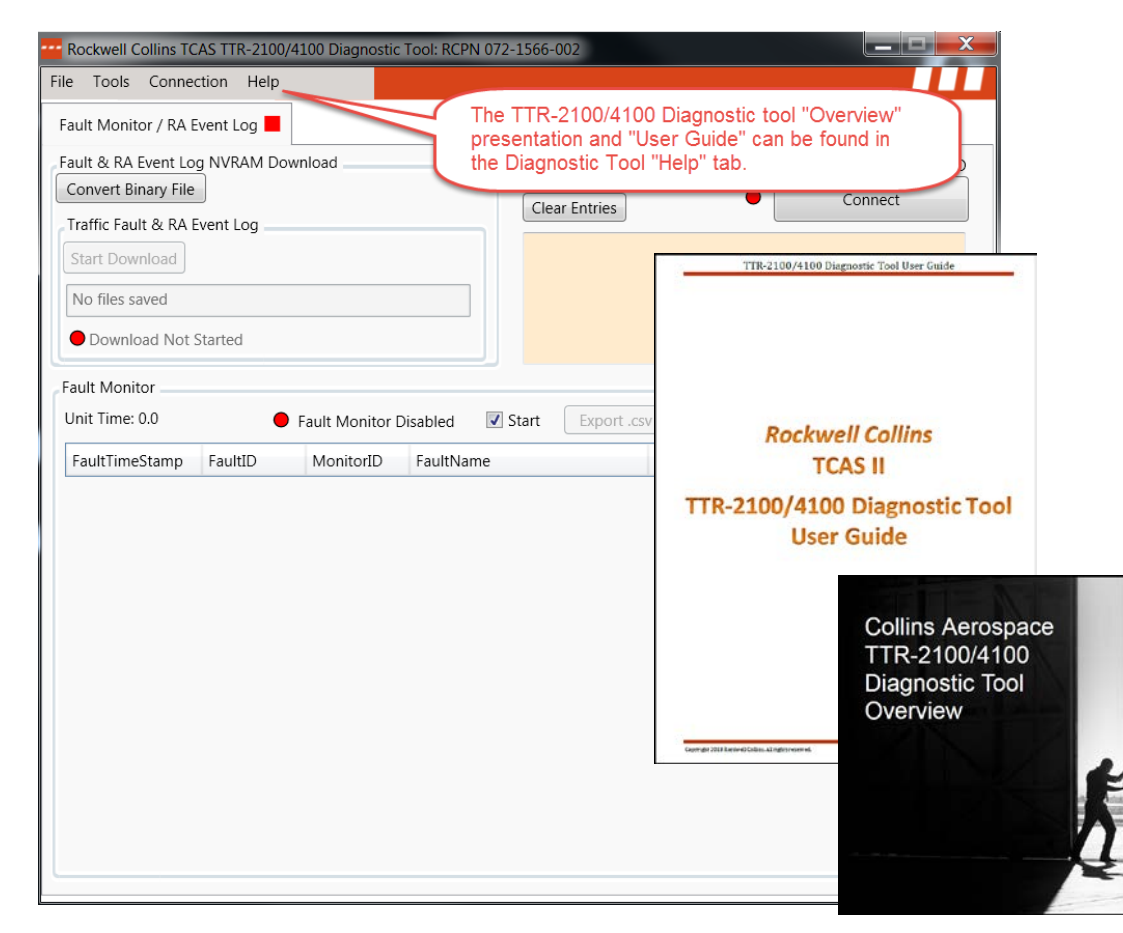

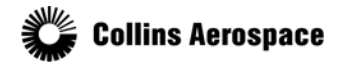

#### Downloading Fault Logs and RA Events from NVRAM

Once the memory is downloaded, save the results either in a .csv or .bin file format.

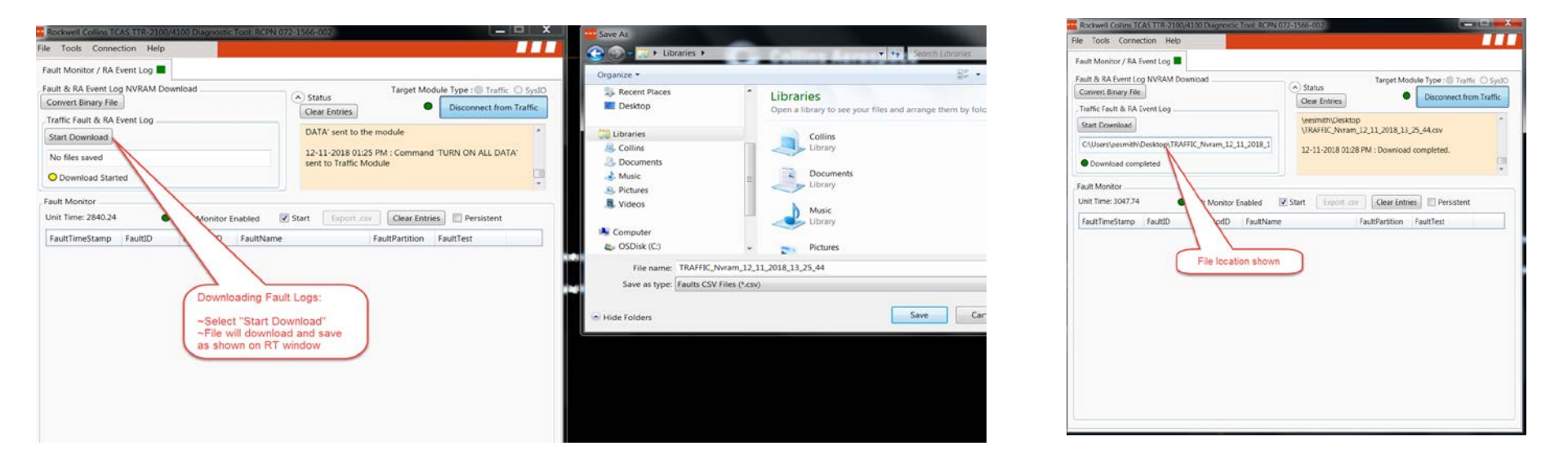

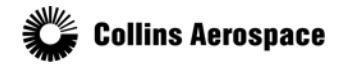

#### Troubleshooting Units using NVRAM Fault Records

- Traffic fault memory is organized by power cycles. Traffic NVRAM will provide more history of past faults, as well as additional diagnostic data that can help when analyzing failures.
- Detailed info can be found in the Diagnostic Tool Guide found in the SW tool "Help" tab.

| U  | 1 5 C                                                                                            |              |       |          |              | T                 | RAFFIC_Nvram | 12 11 20 | 18,13,25,4 | 4 - Excel         |          |          |                 |           |             |               |                               |              |
|----|--------------------------------------------------------------------------------------------------|--------------|-------|----------|--------------|-------------------|--------------|----------|------------|-------------------|----------|----------|-----------------|-----------|-------------|---------------|-------------------------------|--------------|
|    | THE HOME INSERT PAGE LAYOUT FORMUL                                                               | AS DATA      | REVIE | W VIEW   | ACROBAT      |                   | 7            |          |            |                   |          |          |                 |           |             |               |                               |              |
| 1  | K Cut<br>Calibri - 11 - A' A'<br>Calibri - 11 - A' A'<br>See Format Painter<br>Se Format Painter | = = <b>=</b> |       | Wrap Tex | t Center + 1 | ieneral<br>\$•% • | - 11 - 21    | Com      | mat as     | Normal<br>Neutral | Bad      | ulation  | Good<br>Check C | 48        | Insert D    | Nelete Format | ∑ AutoSi<br>Fill *<br>Clear * | am • A<br>Se |
|    | Clipboard 9 Fort 9                                                                               |              | Align | ment     | 6            | Numbe             | 1 7          |          | -          |                   | Data     | >        |                 |           |             | Cells         |                               | Editing      |
| A  | 1 $\cdot$   $\times \checkmark f_x$   Fault                                                      |              |       |          |              |                   |              | exampl   | e or ira   | file NVRAN        | n Data   |          |                 |           |             |               |                               |              |
|    | A                                                                                                | 8            | C     | Formu    | a Bar E      | F                 | G            | н        | 1          | 1                 | K        | L        | M               | N         | 0           | р             | 0                             | R            |
| 1  | Fault                                                                                            | Cycle        | Temp  | Count    | Unit Time    | AirGnd            | Altitude     | Address  | Date       | Value0            | Value1   | Value2   | Value3          | Troublesh | ooting      |               |                               |              |
| 2  | Mode S Transponder #1 Bus Activity Monitor                                                       | 33           | 3 40C | 1        | 44           | AIR               | (            | 000000   |            | 00000000          | 00000000 | 00000000 | 00000000        |           |             |               |                               |              |
| 3  | Mode S Transponder #2 Bus Activity Monitor                                                       | 33           | 3 40C | 1        | 44           | AIR               | (            | 000000   |            | 00000000          | 00000000 | 00000000 | 00000000        |           |             |               |                               |              |
| 4  |                                                                                                  |              |       |          |              |                   |              |          |            |                   |          |          |                 |           |             |               |                               |              |
| 5  | Radio Altitude #1 Activity Monitor                                                               | 105          | 5 44C | 21603    | 54883        | AIR               | 1124         | AA2A7F   |            | FFFFFFFO          | FFFFFFF1 | FFFFFFF2 | FFFFFFF3        | RadAlt=1  | 6,384ft, SS | M=NO          |                               |              |
| 6  |                                                                                                  |              |       |          |              |                   |              |          |            |                   |          |          |                 |           |             |               |                               |              |
| 7  | Radio Altitude #1 Activity Monitor                                                               | 106          | 5 30C | 87695    | 2388         | AIR               | 2880         | AA2A7F   |            | 00000000          | 00000001 | FFFFFFF2 | FFFFFFF3        | Label 164 | Missing.    |               |                               |              |
| 8  |                                                                                                  |              |       |          |              |                   |              |          |            |                   |          |          |                 |           |             |               |                               |              |
| 9  | Radio Altitude #1 Activity Monitor                                                               | 107          | 7 38C | 135186   | 1702         | AIR               | 2906         | AA2A7F   |            | 00000000          | 00000001 | FFFFFFFZ | FFFFFFF3        | Label 164 | Missing.    |               |                               |              |
| 10 |                                                                                                  |              |       |          |              |                   |              |          |            |                   |          |          |                 |           |             |               |                               |              |
| 11 | Mode S Transponder #1 Bus Activity Monitor                                                       | 125          | 5 54C | 1        | 18778        | GND               |              | 000000   |            | 00000000          | 00000000 | 00000000 | 00000000        |           |             |               |                               |              |
| 12 | Mode S Transponder #2 Bus Activity Monitor                                                       | 125          | 5 54C | 3        | 18778        | GND               |              | 000000   |            | 00000000          | 00000000 | 00000000 | 00000000        |           |             |               |                               |              |
| 13 |                                                                                                  |              |       |          |              |                   |              |          |            |                   |          |          |                 |           |             |               |                               |              |
| 14 | Mode S Transponder #1 Bus Activity Monitor                                                       | 157          | 2 35C | 21       | 677          | AIR               |              | 000000   |            | 00000000          | 00000000 | 00000000 | 00000000        |           |             |               |                               |              |
| 15 | Mode S Transponder #2 Bus Activity Monitor                                                       | 152          | 2 35C | 21       | 677          | AIR               | (            | 000000   |            | 00000000          | 00000000 | 00000000 | 00000000        |           |             |               |                               |              |
| 16 |                                                                                                  |              |       |          |              |                   |              |          |            |                   |          |          |                 |           |             |               |                               |              |
| 17 | Mode S Transponder #2 Bus Activity Monitor                                                       | 188          | 3 41C | 21       | 1559         | GND               |              | 000000   |            | 00000000          | 00000000 | 00000000 | 00000000        |           |             |               |                               |              |
| 10 | Made C Transnander #1 Due Arthubu Mankar                                                         | 100          | 2.440 | 24       | 1550         | CNID              |              | 000000   |            | 0000000           | 00000000 | 00000000 | 00000000        |           |             |               |                               |              |

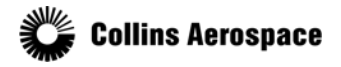

#### Troubleshooting Units using NVRAM Fault Records

- SysIO fault memory is logged based on flight legs,
- SysIO NVRAM should be examined first to get an idea of faults that have occurred recently and how many hours the unit has been operating since last being serviced.
- The SysIO NVRAM structure is different between the -X0X and the -X2X unit statues.
- Detailed info can be found in the Diagnostic Tool Guide found in the SW tool "Help" tab.

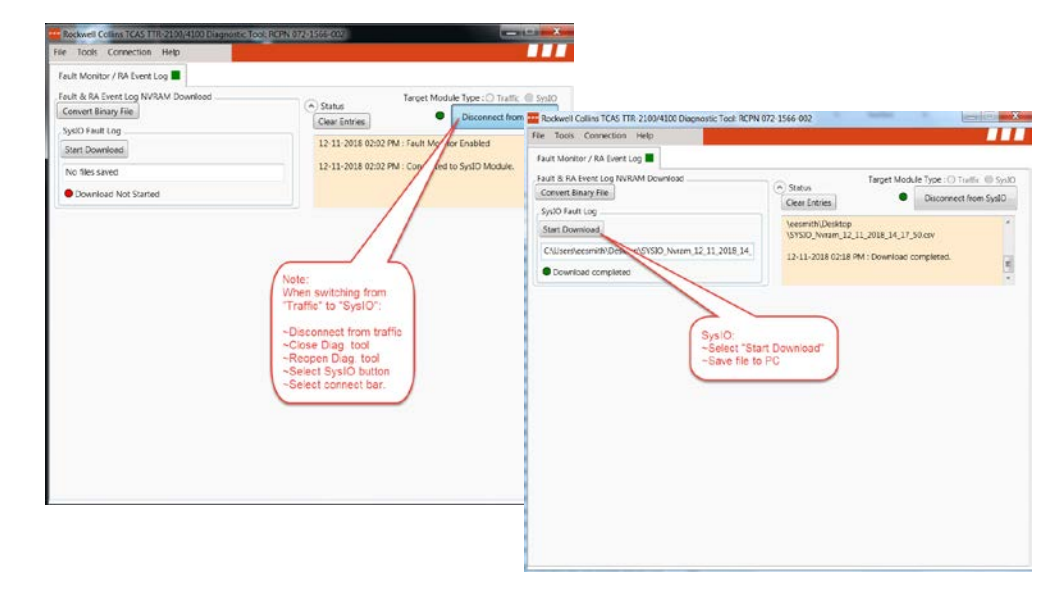

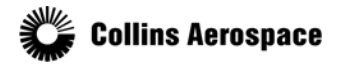

#### Example of Sys IO Faults

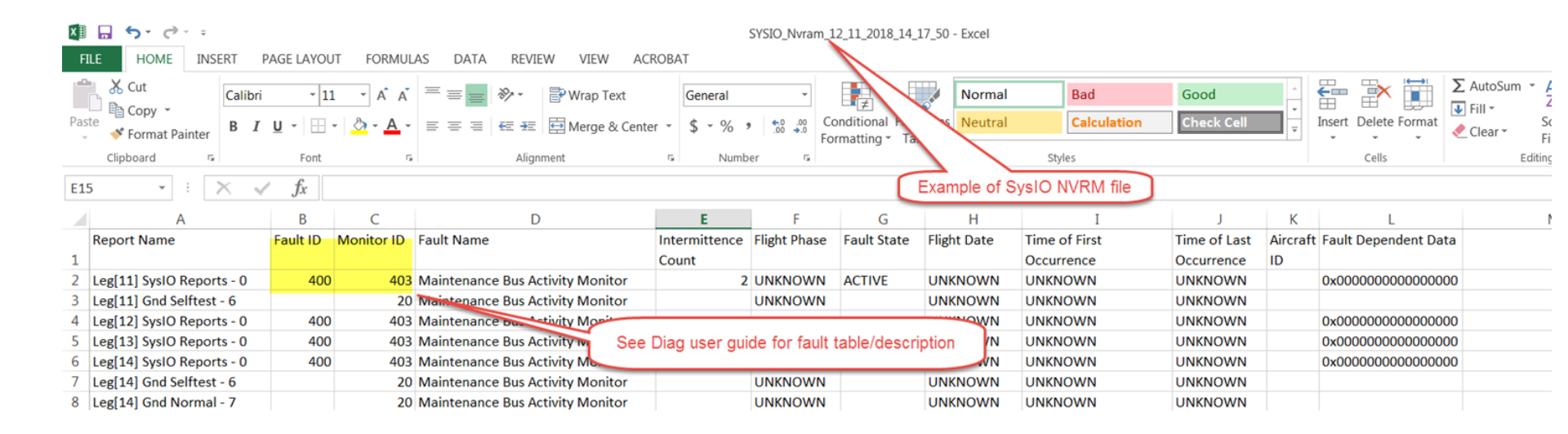

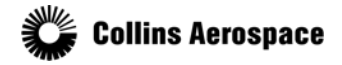

# Recording Data for Engineering Evaluation

- While connected to Traffic, engineering data can be recorded
- Select File
- Record Data
- Select a location to save the binary file
  - It will start a new file with a similar name every 100MB
  - The file can be closed by selecting File->Quit Recording

| le Tools Conne                                                                                                    | ction Help | /4100 Diagnosuc                 | 1001: RCPN 072-                                  | 1500-002                                                                               |                                                          |                                                                                  |                   |
|----------------------------------------------------------------------------------------------------|------------|---------------------------------|--------------------------------------------------|----------------------------------------------------------------------------------------|----------------------------------------------------------|----------------------------------------------------------------------------------|-------------------|
| Service Center<br>Record Data<br>Exit<br>Traffic Fault & RA B<br>Start Download<br>No files saved<br>Download com | Event Log  | wnload<br>Record Da<br>Engineer | ta for<br>ing                                    | Status     Clear Entries     12-11-2018 01:3     sent to Traffic M     12-11-2018 01:3 | Target Mod<br>3 PM : Command<br>odule<br>4 PM : Download | dule Type : Traffic (<br>Disconnect from T<br>I 'TURN ON ALL DATA'<br>completed. | ) SysIO<br>raffic |
| Fault Monitor<br>Unit Time: 3610.24<br>FaultTimeStamp                                                             | FaultID    | Fault Monitor E<br>MonitorID    | nabled <table-cell> S<br/>FaultName</table-cell> | tart Export .cs                                                                        | Clear Entri FaultPartition                               | es Persistent<br>FaultTest                                                       |                   |

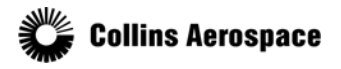

#### Antenna Health Monitor Tool

- Graphically displays information about the antenna resistance measurements for each port of the top and bottom antennas.
- Consolidates cable calibration results for signal and phase measurements into two indicators for each antenna.
- Indicators are broken up into three sections (red, yellow, and green) to show the health of the antenna installation.

| Rockwell Collins TCAS TTR-2100/4100 Diagnostic Tool: RCPN 072                      | -1566-002                                                                                                    |
|------------------------------------------------------------------------------------|----------------------------------------------------------------------------------------------------|
| File Tools Connection Help                                                         |                                                                                                    |
| Fau Antenna Health Monitor                                                         |                                                                                                    |
| Fault Monitor Unit Time: 7893.74 Fault Monitor Enabled Fault Monitor Enabled       | Status  Target Module Type :  Targft O Systo  Disconnect from Traffic  12-11-2018 02:47 PM : Conmand 'TURN ON ALL DATA' sent to Traffic Module  12-11-2018 02:47 PM : Connected to Traffic Module.  Export .csv Clear Entries Persistent |
| FaultTimeStamp FaultID MonitorID FaultN                                            | FaultPartition FaultTest                                                                                                    |
| Antenna He<br>~Pg. 18 of<br>~Connect of<br>~Select "Tr<br>~Select "C<br>~Select "A | ealth Monitor:<br>user guide:<br>cable to "Traffic" ("TRFC") on front of TTR<br>raffic" button<br>onnect"<br>ools"<br>ntenna Health Monitor "                                                                                            |

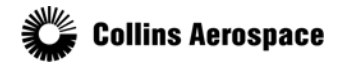

#### Antenna Resistor Indicators

- Green Antenna resistor measurement results are within +10% of the optimal value for that port.
- Yellow The results are between 10 30% of the optimal value.
- Red The results are greater than 30% away from the optimal value and are failing the monitor.
- While measurements that fall in the yellow region are still passing, they may indicate that the port signal path has degraded. (loose, moisture contaminated,etc)
- If cable calibration faults are also present, these ports should be inspected first, as they could be the main contributor to the failure.
- Antenna connectors are color-coded as follows:
  - J1 Yellow, J2 Black, J3 Blue, J4 Red.

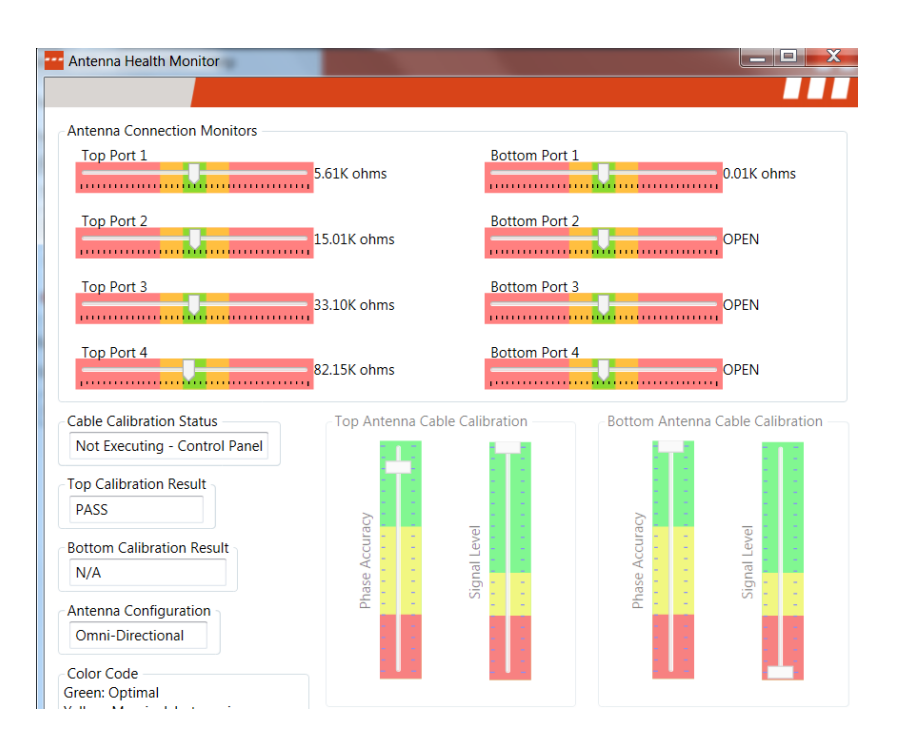

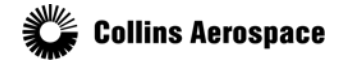

#### Antenna Health Monitor

- The "Antenna Health Monitor" provides a display of the instantaneous status and results of the "Cable Calibration Monitor".
- When evaluating an installation for antenna health, a self-test should first be executed. Then the unit should be allowed to run in active mode while monitoring the antenna health monitor display for 10 minutes to ensure the monitor has produced no faults.
- The "Cable Calibration Status" box indicates whether the cable calibration background routine is executing. The cable calibration routine will stop executing if the unit is in standby, either due to a fault or as selected on the control panel.
- The calibration indicators will be greyed/dimmed out if cable calibration is not running.
- The "Top/Bottom Cable Calibration" result boxes will indicate whether the current cycle's measurement for the antenna is passing, marginally passing, or failing due to being over the tolerance limits.
- The Antenna Configuration box will indicate the type of bottom antenna connected; either directional or omni. Cable calibration is not performed on an omni antenna; therefore, the bottom antenna calibration indicators will be greyed/dimmed out.
- If there is no connection to the unit, the Antenna Health Monitor window will grey out to indicate it is no longer receiving fresh data.

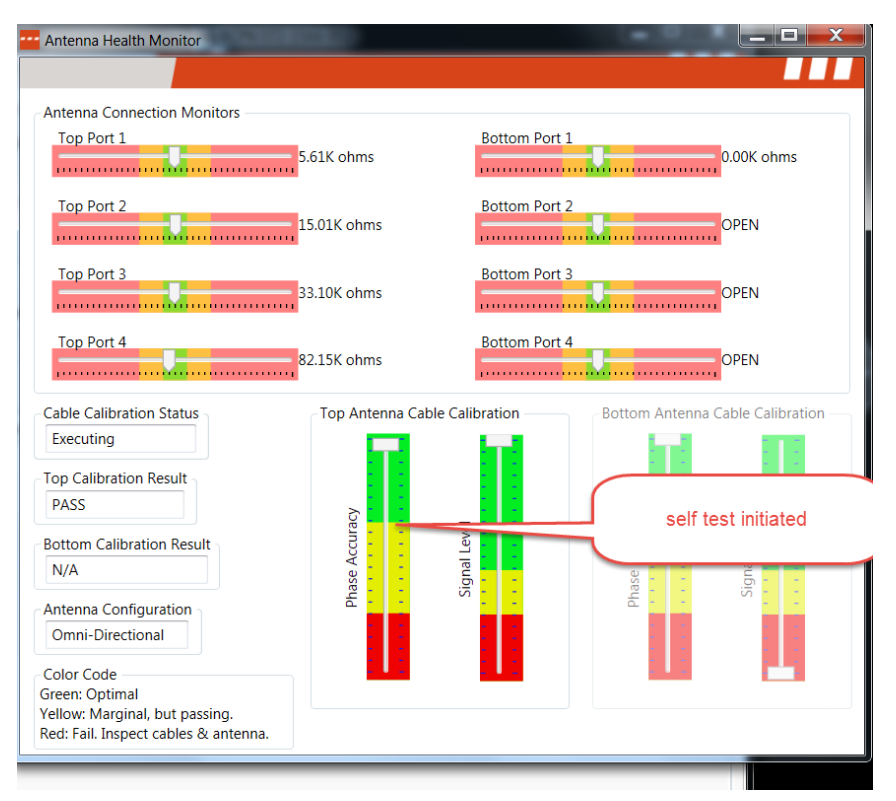

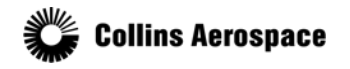

#### **Phase Accuracy Indicator**

- Green These are optimal measurement results that are close to the expected result. It is normal for the indicator to move around this area as the cable calibration routine executes.
- Yellow These are marginal measurements results. The connectors and cabling should be examined for degradation if results routinely fall in this area to ensure sufficient margin in all conditions.
- Red This indicates phase measurement results that are far outside the expected result. These measurements are discarded and the fault debounce counter is incremented. If the measurements consistently fall in this area, a fault will be declared. Occasionally, measurements will fall into this area due to interference. If measurements frequently enter this area, the cables, connectors, and the antenna should be inspected for degradation. If the phase accuracy is low, but the signal level is consistently high, this may indicate the TCAS needs to be serviced.

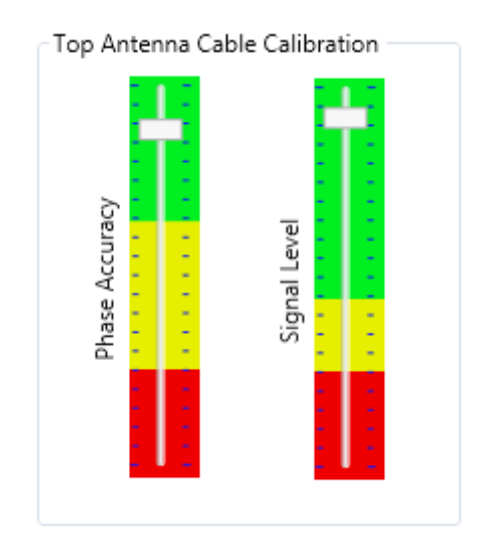

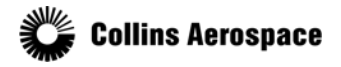

#### Signal Level Indicator

- Green This represents optimal measurements for the 1030MHz and 1090MHz test pulse signal strength. Signal levels in the green ensure that the phase measurements can be acquired without excessive interference from outside sources.
- Yellow This indicates the measurement result is marginal, but still useful. This lower signal level may result in larger phase measurement errors. Investigation into what is causing an attenuated signal may be necessary to ensure sufficient margin in all conditions.
- Red This indicates the signal level is too low. These measurements are discarded and the fault debounce counter is incremented. If the measurements consistently fall in this area, a fault will be declared. Cables, connectors, and the antenna should be inspected for degradation.

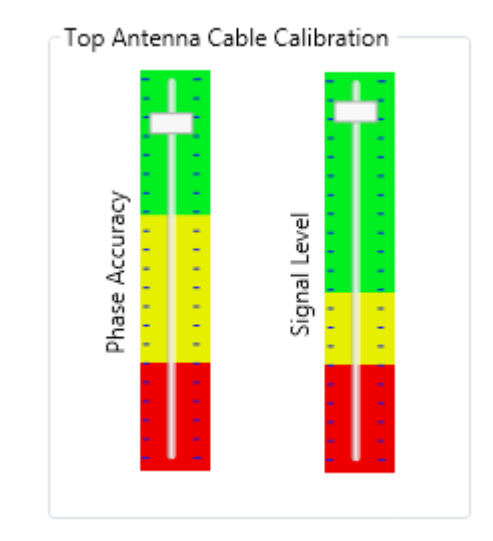

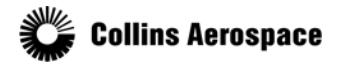

#### Example of a faulty cable connection

- The lower L-Band Omni Directional Antenna connector was removed, resulting in the Bottom Port #1 changing from 0.0k ohms to being pegged high at 234.67 k ohms.
- Fault Monitor displayed current faults. •

| Top Port 1                                                                                                    | 5.62K ohms                 | Bottom Port 1                  | +                            | 234.67K ohms        | Fault Monitor / RA E<br>Fault & RA Event Log<br>Convert Binary File | vent Log  VVRAM Down Vent Log | load                                   |                                             | Status Clear Entries                                        | Target Mo                                   | dule Type : Traffic (<br>Disconnect from 1 |
|----------------------------------------------------------------------------------------------------|----------------------------|--------------------------------|------------------------------|---------------------|---------------------------------------------------------------------|-------------------------------|----------------------------------------|---------------------------------------------|-------------------------------------------------------------|---------------------------------------------|--------------------------------------------|
| Top Port 3                                                                                                    | 14.96K ohms<br>32.99K ohms | Bottom Port 3<br>Bottom Port 4 | 1                            | 458.27K ohms        | Start Download<br>No files saved<br>Download Not S                  | tarted                        |                                        |                                             | 06-13-2018 08:55<br>sent to Traffic Mo<br>06-13-2018 08:55  | PM : Comman<br>dule<br>PM : Connecte        | d TURN ON ALL DATA                         |
| In Calibration Status<br>of Executing - System Failure<br>of Calibration Result<br>ASS<br>tom Calibration Result<br>(A<br>tenna Configuration<br>mmi-Directional<br>for Code<br>er: Optimal<br>or Marginal, but passing,<br>it fail. Inspect cables & antenna. | Top Antenna Cable          | e Calibration                  | Bottom Antenn<br>Krunoy asug | a Cable Calibration | Unit Time: 528.74<br>FaultTimeStamp<br>2528.74341<br>2528.74341     | • FaultD<br>2001<br>2002      | Monitor I<br>MonitorID<br>2092<br>2190 | Enabled FaultName<br>Bottom An<br>Bottom Fo | Start Export.cov tenna Connector Monit ward Antenna Monitor | Clear Entr<br>FaultPartition<br>IOSM<br>TRx | es Persistent FaultTest N N                |

reserved.

#### CRJ A/C Configuration: Example

- Upper Antenna, Directional
- Lower Antenna is an L-Band Omni Directional and as such "Bottom Ports 2,3,4" and "Signal Level CAL" are not used.

1

| Antenna Health Monitor                                                                                                    |                            | -                              | ليصافده والأرب                 |                            | Pick ell Collins TCAS TTR-2100/4100 Diagnostic Too                                                                                              | ol: RCPN 072-1566-002                                                                                                    |
|----------------------------------------------------------------------------------------------------|----------------------------|--------------------------------|--------------------------------|----------------------------|----------------------------------------------------------------------------------------------------|----------------------------------------------------------------------------------------------------|
|                                                                                                    |                            |                                |                                |                            | File Tools Connection Help                                                                                                    |                                                                                                    |
| Anterna Connection Monitors<br>Top Port 1<br>Top Port 2                                                                                                    | 5.62K ohms<br>14.96K ohms  | Bottom Port 1<br>Bottom Port 2 |                                | 0.00K ohms<br>479.67K ohms | For Antenna Health Monitor<br>Mass Binary Conversion<br>Au<br>Co<br>Module Network Settings<br>Transcenses of Sector Settings<br>Start Download | Status     Target Module Type : Traffic SysIO     Status     Clear Entries     Of-13-2018 08:55 PM : Command 'TURN ON ALL DATA'     sent to Traffic Module |
| Top Port 4                                                                                                    | 32.99K ohms<br>82.15K ohms | Bottom Port 4                  | 3                              | 482.48K ohms               | Download Not Started     Fault Monitor                                                                                                    | 06-13-2018 08:55 PM : Connected to Traffic Module.                                                                                                    |
| Cable Calibration Status<br>Not Executing - Control Panel<br>Top Calibration Result<br>PASS<br>Bottom Calibration Result<br>N/A<br>Antenna Configuration<br>Ormi-Directional<br>Color Code<br>Green: Optimal<br>Yellow: Margina but passing.<br>Red: Fail. Inspect cables & antenna. | Top Anterna Cat            | per Calibration                | Bottom Antenna<br>Kurnov arvig | Cable Calibration          | Unit Time: 1468.74 Fault Monitor Enable                                                                                                    | Image: Start         Export Low         Clear Entries         Persistent           authName         FaultPartition         FaultTest                       |

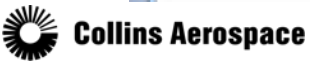

© 2018 Collins Aerospace, a United Technologies company. All rights reserved.

## Eight LED indicators on the front panel of the TTR

- The LEDs show the result of the most recent power-up self-test.
- The indicators also show self-test results when the front panel TEST push-button is pushed and held down for more than three seconds.

| INDEX |                                     | INDICATOR   |                                                                |  |  |  |  |
|-------|-------------------------------------|-------------|----------------------------------------------------------------|--|--|--|--|
| NO    | (CONTROL)                           | COLOR       | DESCRIPTION                                                    |  |  |  |  |
| 1     | TTR PASS/                           | GREEN / RED | Lights green to indicate TTR self-test was successful.         |  |  |  |  |
|       | FAIL                                |             | Lights red to indicate an internal TTR unit failure.           |  |  |  |  |
| 2     | XPNDR                               | RED         | Lights to indicate transponder or data link interface failure. |  |  |  |  |
| 3     | UPPER ANT                           | RED         | Lights to indicate upper TCAS antenna failure.                 |  |  |  |  |
| 4     | LOWER ANT                           | RED         | Lights to indicate lower TCAS antenna failure.                 |  |  |  |  |
| 5     | RAD ALT                             | RED         | Lights to indicate absence of radio altimeter data.            |  |  |  |  |
| 6     | HDNG                                | RED         | Lights to indicate absence of heading data.                    |  |  |  |  |
| 7     | TEST (push<br>button switch)        |             | Starts self-test when pushed.                                  |  |  |  |  |
| 8     | R/A                                 | RED         | Lights to indicate failure of RA indicator.                    |  |  |  |  |
| 9     | T/A                                 | RED         | Lights to indicate failure of TA indicator.                    |  |  |  |  |
|       | Front Panel Controls and Indicators |             |                                                                |  |  |  |  |

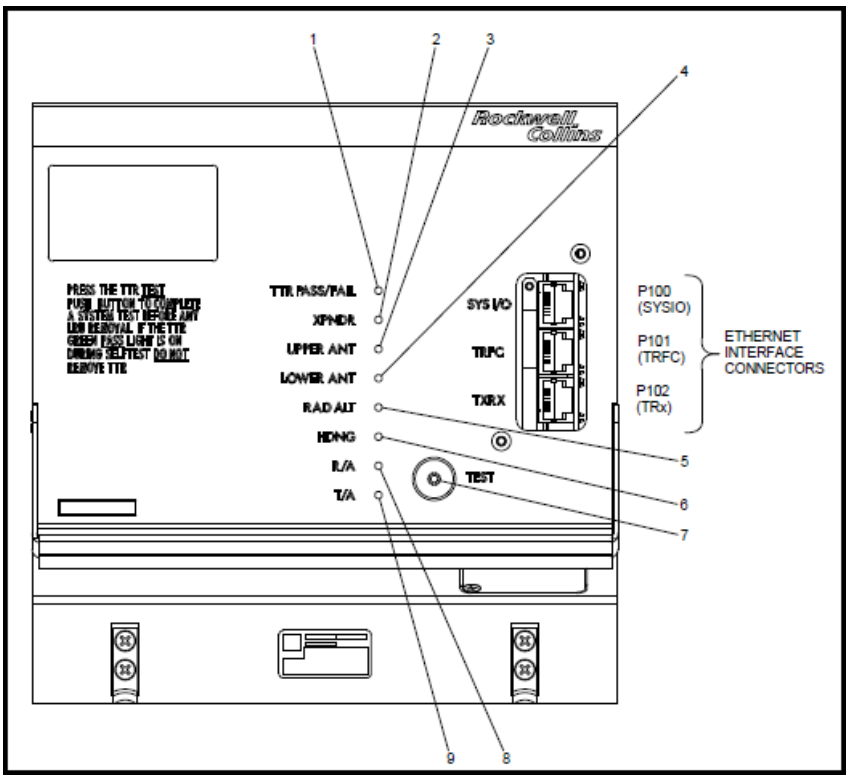

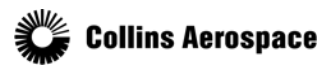

#### **LED Fault Indicator General Information**

Reference page 2 of SIL TTR-2100/4100-18-1

- The TTR-2100/4100 units provide front panel Light Emitting Diode (LED)'s to indicate connection faults for the top and bottom antennas. The unit determines whether an antenna is properly connected by measuring the resistors found in each of the four ports of the antenna. If the antenna ports are connected erroneously, or if there is an open or shorted connection, the unit will light the red LED for the corresponding antenna.
- The unit also performs a cable calibration routine to compensate for the various cable lengths of the four (4) antenna ports. This routine also includes a check to ensure that the Radio Frequency (RF) signal level is sufficient and the phase measurement accuracy is within tolerance. Cable calibration faults caused by the antenna, cabling,or connectors will not light the front panel antenna LEDs. The TTR-2100/4100 does not indicate an internal failure by setting Traffic Collision Avoidance System (TCAS) Unit Failure Bit 11 in Maintenance Label 350 on the Traffic Advisory/Resolution Advisory (TA/RA) Display Bus, or light the front panel red TCAS fail lamp for antenna cable calibration faults. This is in contrast to the TTR-920/921/4000 that does light the red TCAS fail lamp and sets Bit 11 for cable calibration faults. The TTR-2100/4100 will show a front panel green lamp during a self-test cable calibration failure and will only annunciate the failure in the cockpit.

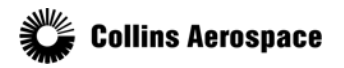